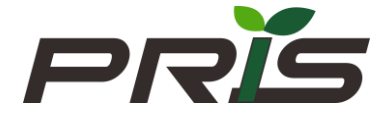

# TC10 多通道称重仪表

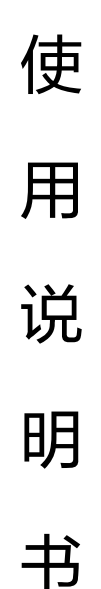

成都普瑞逊电子有限公司

| 日求 |
|----|
|----|

| 使用前注意事项及准备工作    | 1  |
|-----------------|----|
| 一、概述            | 2  |
| 1.1 外形尺寸        | 2  |
| 1.2 技术参数        | 2  |
| 1.3 显示、按键及接口    | 3  |
| 二、功能操作          | 4  |
| 2.1 置零操作        | 4  |
| 2.2 去皮操作        | 4  |
| 2.3 自动回零设置      | 4  |
| 2.4 上位机更改通道地址   | 4  |
| 2.5 模块批量数据读取    | 4  |
| 三、参数设置          | 5  |
| 3.1 模块地址设置      | 5  |
| 3.2 通道对应地址设置    | 5  |
| 3.3 通讯波特率设置     | 5  |
| 3.4 通讯协议选择      | 6  |
| 四、Modbus RTU寄存器 | 6  |
| 4.1 模块寄存器       | 6  |
| 4.2 通道寄存器       | 6  |
| 五、标定            | 8  |
| 六、部分操作事例        | 9  |
| 6.1 标定          | 9  |
| 6.2 校正          | 9  |
| 6.3 置零          | 9  |
| 6.4 去皮          | 9  |
| 七、网络模块设置        |    |
| 7.1 WEB 网络配制    |    |
| 7.3 提交更改        |    |
| 7.4 恢复出厂设置      |    |
| 7.5 通讯测试        | 13 |
|                 |    |

# 使用前注意事项及准备工作

在使用本产品前敬请认真阅读本操作说明,有助您更好的使用本产品

- 1. 严禁淋雨或用水冲(清)洗
- 2. 严禁将本产品放置在高温或高湿环境场所
- 3. 严禁冲撞、挤压和过载使用本产品
- 4. 请勿在阳光直照下使用。
- 5. 为避免称量时造成的不准不稳的现象。严禁将秤体放置于有电磁干

**扰、强声干扰、外力振动、粉尘、气流波动、冲击严重的环境**中使用。 6. 切勿直接称量酸、碱、盐等腐蚀性的物品;称液体物品时应放入专制的容器里,应避免流入秤体内以免造成元件损坏。

7. 请使用独立的电源;若要与大功率设备共用一个电源请安装交流滤波器后再使用。

8. 使用本产品时为保证其准确计量性能,请先预热 10—20 分钟后再使用。

**9**. 本产品选择的配制不同,操作和安装调试说明也有所不同;具体按不同配制的说明操作。

10. 仪表若有故障,请送专业人士处理。

# 一、概述

## 1.1 外形尺寸

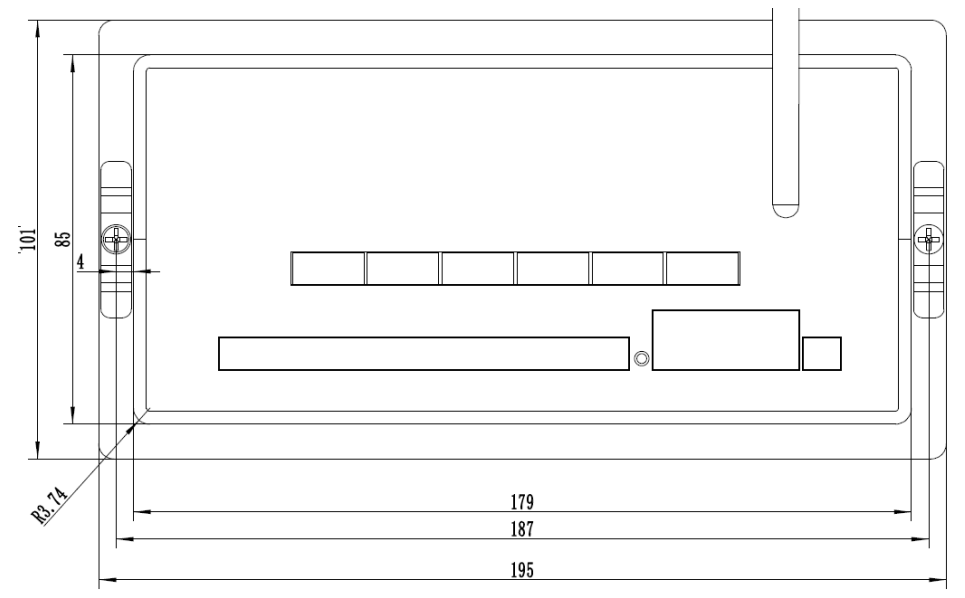

- 1.2 技术参数
- 1.2.1 准确度:
- 1.2.2 采样速度:
- 1.2.3 传感器输入灵敏度:
- 1.2.4 称重个数:

1.2.5 数据读取:
1.2.6 接口配制:
1.2.7 通讯协议:
1.2.8 使用温度、湿度:
1.2.9 适配电源:

1.2.10 显示窗口:

## 

12 次/秒 1—3mV/V 4 个或 10 个通道同时称重 采样(4 支或 10 支传感器) 可单通道读取,批量读取 RS232、RS485、RJ45 Modbus RTU -10~40℃; ≤85%RH DC12~24V/1500mA 5 吋彩屏

- 1.3 显示、按键及接口
- 1.3.1 显示界面

| 通道一通道二                 | 2<br>3<br>【1】通道                                                                                                    |
|------------------------|----------------------------------------------------------------------------------------------------|
|                        | □   □   □   □   □   □   □   □   □   □   □   □   □   □   □   □   □   □   □   □   □   □   □   □   □   □   □   □   □   □   □   □   □   □   □   □   □   □   □   □   □   □   □   □   □   □   □   □   □   □   □   □   □   □   □   □   □   □   □   □   □   □   □   □   □   □   □   □   □   □   □   □   □   □   □   □   □   □   □   □   □   □   □   □   □   □   □   □   □   □   □   □   □   □   □   □   □   □   □   □   □   □   □   □   □   □   □   □   □   □   □   □   □   □   □   □   □   □   □ |
| <b>1.3.2</b> 按键<br>按键名 | 功能<br>功能                                                                                                    |
| 转换/▼                   | 修改参数时向下选择                                                                                                    |
| 去皮/▲                   | 所有通道去皮;修改参数时向上选择                                                                                                    |
| 设置/←                   | 进入参数设置;设置界面退出                                                                                                    |
| 置零/↓                   | 所有通道置零;修改参数时确认参数修改,进入下<br>一参数设置                                                                                                    |

1.3.3 接口

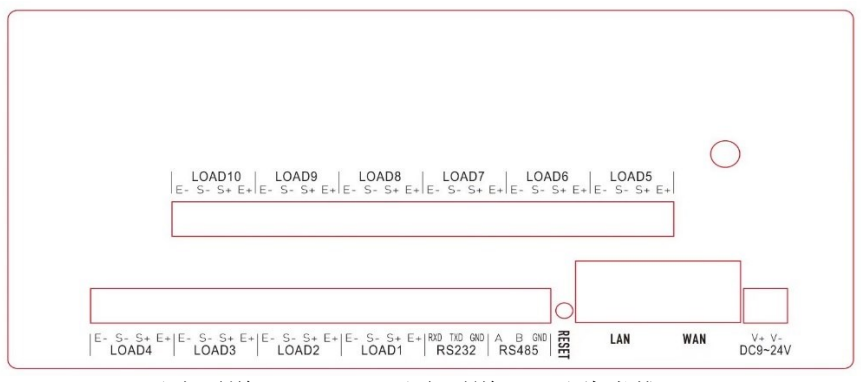

Load1 对应通道 1, Load2 对应通道 2, 以此类推

# 二、功能操作

#### 2.1 置零操作

当按下【置零】键时,该模块的所有通道均响应置零操作 置零范围为 30%MAX

广播置零: FF 06 00 07 00 02 AC 14

#### 2.2 去皮操作

当按下【去皮】键时,该模块的所有通道均响应去皮操作

去皮范围为 MAX

广播去皮: FF 06 00 07 00 01 EC 15

#### 2.3 自动回零设置

通过上位机软件设置,1到100个显示分度自动回零,有效减少手动 按键置零或上位机置零指令

### 2.4 上位机更改通道地址

上位机对相应通道发出要修改的地址指令即可完成通道地址修改 如将通道1地址修改为11 指令: 01 06 00 09 00 0B 18 0F

#### 2.5 模块批量数据读取

- 注: (1) 以上指令是单一模块读取;如总线有多个不同地址模块,不能 使用 240 地址读取; 240 地址为广播地址
  - (2) 批量数据格式是从通道1开始,每个4字节为一个通道重量数据,前2字节为重量低16位,后2字节为重量高16位,解析数据时高16位和低16位交换数据

# 三、参数设置

在称重状态下按【设置】键,进入参数设置

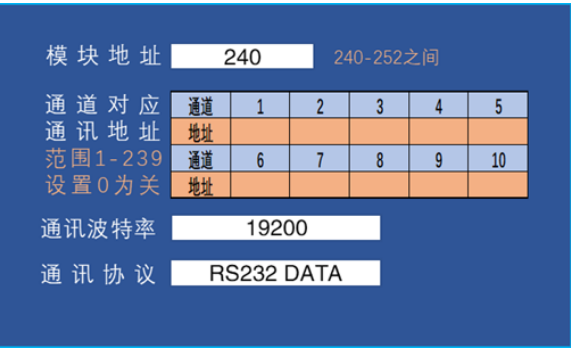

3.1 模块地址设置

默认地址(广播地址)为240,用【去皮】键选择,设置区间在240到252之间

按【置零】键确认进入下一参数设置,按【设置】键不保存退出设 置

#### 3.2 通道对应地址设置

| 通道对应    | 通道 | 1 | 2 | 3 | 4 | 5  |
|---------|----|---|---|---|---|----|
| 通讯地址    | 地址 |   |   |   |   |    |
| 范围1-239 | 通道 | 6 | 7 | 8 | 9 | 10 |
| 设置0为关   | 地址 |   |   |   |   |    |

通道1对应地址为1,按【去皮】键后加1,按【转换】键减1,设 置值在1到239之间,长按【去皮】键加10,长按【转换】键减10, 按【置零】键确认进入下一参数设置

通道1地址设置完后按【确认】键设置通道2,依次设置地址,通 道10设置完按【确认】进入波特率设置,按【设置】键不保存退出设 置

如只有 4 通道时, 5 到 10 通道在设置时不能选择 注:通道地址设置为 0 时,表示该通道关闭

3.3 通讯波特率设置

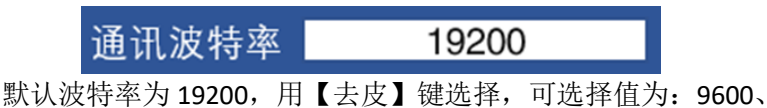

19200、38400、115200;

按【置零】确认进入下一参数设置,按【设置】键不保存退出设置

## 3.4 通讯协议选择

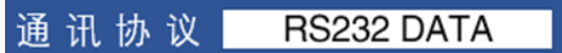

默认通讯协议为 Modbus RTU 协议,用【去皮】键选择,可选择项 为 Modbus RTU、RS232 DATA(根据版本开放功能)

按【置零】键确认返回称重状态,按【设置】键不保存退出设置

# 四、Modbus RTU 寄存器

4.1 模块寄存器

| 名称     | Modbus 地<br>址 | 功能码 | 数据范围                  |                       |
|--------|---------------|-----|-----------------------|-----------------------|
| 模块重量数据 | 0x0000        | 3   | 8 或 20                |                       |
| 模块波特率  | 0x0030        | 3/6 | 0: 9600;<br>2: 38400; | 1: 19200<br>3: 112500 |
| 通讯协议   | 0x0031        | 3/6 | 2: Modbus RTU         |                       |
| 模块地址   | 0x0032        | 3/6 | 240-252               |                       |
| 版本号    | 0x0033        | 6   |                       |                       |

只能设置主模块的通讯,地址为240——252,其它地址设置无效或出错

## 4.2 通道寄存器

| 地址名称          | Modbus 地<br>址 | Modbus<br>功能码 | 读写  | 数据范围\含义      |
|---------------|---------------|---------------|-----|--------------|
| 重量值低 16 位寄存器  | 0x0000        | 03            | 只读  | -32767~32767 |
| 重量值高 16 位寄存器  | 0x0001        | 03            | 只读  | -32767~32767 |
| AD 值高 16 位寄存器 | 0x0002        | 03            | 只读  | 0-65535      |
| AD 值低 8 位寄存器  | 0x0003        | 03            | 只读  | 0-255        |
| 皮重值低 16 位寄存器  | 0x0004        | 03/06         | 读/写 | 0-65535      |
| 皮重值高 16 位寄存器  | 0x0005        | 03/06         | 读/写 | 0-65535      |

| 零位跟踪参数寄存器                                                                                          | 0x0006 | 03/06 | 读/写 | 1-100 d           |  |
|----------------------------------------------------------------------------------------------------|--------|-------|-----|-------------------|--|
| 命令寄存器                                                                                              | 0x0007 | 06    | 只写  | 1:去皮; 2:置零        |  |
| 寄存器                                                                                                | 0x0008 | 06    | 只写  | 1: 校正;<br>2: 重启设备 |  |
| 丛机地址寄存器                                                                                            | 0x0009 | 03/06 | 读/写 | 1-239             |  |
| 版本号寄存器                                                                                             | 0x000A | 03    | 只读  |                   |  |
|                                                                                                    |        |       |     |                   |  |
| 精度低 16 位寄存器                                                                                        | 0x000B | 03/06 | 读/写 | 0-65535           |  |
| 精度高 16 位寄存器                                                                                        | 0x000C | 03/06 | 读/写 | 0-65535           |  |
| 分度值寄存器                                                                                             | 0x000D | 03/06 | 读/写 | 1、2、5             |  |
| 小数点寄存器                                                                                             | 0x000E | 03/06 | 读/写 | 0-5               |  |
| 砝码寄存器                                                                                              | 0x000F | 03/06 | 读/写 | 0-65535           |  |
| 注:所有写入数据均为整数,以砝码寄存器数据为例,写入数据 200 为砝码 200g,写入数据 1000 为 1000g,不能以加载砝码 200.5g 写入 2005 这样会识别砝码值为 2005g |        |       |     |                   |  |

# 五、标定

在自检过程中,输入按键【去皮】+【置零】+【去皮】+【置零】 +【设置】+【设置】+【去皮】+【置零】,自检完成后进入定标状态

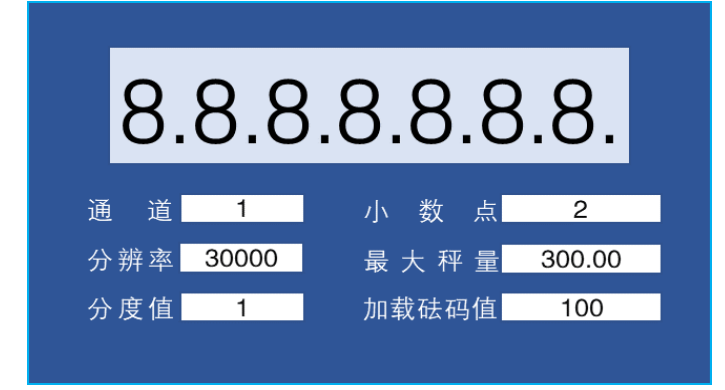

5.1 通道选择

用【去皮】键选择,可选择项为1到4或1到10,【置零】键确认进 入下一参数设置

5.2 分辨率选择

用【去皮】键选择,可选择项10000、15000、20000、25000、 30000、40000、50000、60000、75000、80000、100000、120000、 150000、200000

【置零】键 确认进入下一参数设置

5.3 分度值选择

用【去皮】键选择,可选择项1、2、5

【置零】键 确认进入下一参数设置

5.4 小数点选择

用【去皮】键选择,可选择项0、1、2、3、4、5

【置零】键 确认进入下一参数设置

- 5.5 加载砝码值选择
- 用【去皮】键选择,2/3MAX 或 1/2MAX
- 【置零】键确认进入加载页面
- 5.6 加载提示

| 加载 | 200 | g | 后确认 |
|----|-----|---|-----|
|    | N   |   |     |

加载后确认

5.7 加载确认后返回到通道选择继续下一通道的标定

# 六、部分操作事例

事例均以通道 1,300g/0.005g 为例,每两条指令间隔时间为 200ms,写入成功后返回写入的指令;否则需要重新写入指令;其它通 道修改参数即可

6.1 标定

- a. 写入置零指令,操作成功,通道返回写入的指令
- b. 写入精度低 16 位,操作成功,通道返回写入的指令
- c. 写入精度高16位,操作成功,通道返回写入的指令
- d. 写入分度值,操作成功,通道返回写入的指令
- e. 写入小数的位数,操作成功,通道返回写入的指令
- f. 写入标定砝码值,操作成功,通道返回写入的指令
- g. 加载砝码, 与写入相同
- h. 写校正指令,操作成功后,通道返回写入的指令
- (1). 写: 01 06 00 07 00 02 B9 CA 置零,把 2 写入 0007H
- (2). 写: 01 06 00 0B EA 60 B7 40 精度 60000(00 00 EA 60 H)低 16
- (3). 写: 01 06 00 0C 00 00 49 C9 位写入 000BH,高 16 位写入 000CH
- (4). 写: 01 06 00 0D 00 05 D8 0A 分度值,5 写入 000DH
- (5). 写: 01 06 00 0E 00 03 A8 08 小数点位数, 3 写入 000EH
- (6). 写: 01 06 00 0F 00 64 B8 22 加载砝码, 100(0064 H)写入 000FH
- (7). 写: 01 06 00 08 00 01 C9 C8 校正指令, 1 写入 0008H

#### 6.2 校正

- a. 写入置零指令,操作成功,通道返回写入的指令
- b. 读取标定时的加载砝码值,操作成功,返回校正砝码值
- c. 按返回砝码值加载砝码
- d. 写校正指令,操作成功后,通道返回写入的指令
- (1). 写入: 01 06 00 07 00 02 B9 CA 置零,把 2 写入 0007H
- (2). 写入: 01 03 00 0F 00 01 B4 09 读取加载砝码
- (3). 返回: 01 03 02 00 64 B9 AF 加载 100g 砝码
- (4). 写入: 01 06 00 08 00 01 C9 C8 校正指令, 1 写入 0008H

## 6.3 置零

单个通道置零: 01 06 00 07 00 02 B9 CA 置零,把 2 写入 0007H 所有通道置零: FF 06 00 07 00 02 AC 14

## 6.4 去皮

单个通道去皮: 01 06 00 07 00 01 F9 CB 置零,把1 写入 0007H 所有通道去皮: FF 06 00 07 00 01 EC 15

# 七、网络模块设置

通过以太网或者WIFI的方式连接上模块,通过浏览器打开 正确的模块地址(默认 http://192.168.16.254)

| j | <b>通过</b> P | 网络搜索工具 H                              | LK_Discover.EXE   |                                                          |          |
|---|-------------|---------------------------------------|-------------------|----------------------------------------------------------|----------|
| ł | HLK_Disc    | over By Shenzhen Hi-Link ElectronicTe | chnology co.,Ltd  |                                                          | ×        |
|   | NUM         | IP                                    | MAC               | INFO                                                     | Discover |
|   | 1           | 192.168.10.122                        | 40:D6:3C:0A:D2:4A | HLK-RM08K V3.60(200401102606)(MAC:40:d6:3c:0a:d2:49,40:d | 1        |
|   |             | X                                     | 双击选择IP进入设置        |                                                          | /        |

进入web配置页面,默认用户名密码为admin/admin,登录成功 后界 面如下:

| Settings                | Network              | Serial 0      | Serial 1         | ]             |
|-------------------------|----------------------|---------------|------------------|---------------|
|                         |                      |               | Current          | Updated       |
| Network Mode Default    |                      |               | Default          | Default 🗸     |
| IP Туре                 | IP Type DHCP         |               |                  | DHCP ~        |
| AP Enable               | AP Enable Enable     |               | Enable           | Enable 🗸      |
| AP SSID                 | AP SSID HI-LINK_D249 |               | HI-LINK_D249     | HI-LINK_D249  |
| AP EncType              |                      |               | WPA2AES          | WPA2AES ~     |
| AP Passwd 12345678      |                      | 12345678      | 12345678         |               |
| LAN IP Addr 192.168.16. |                      | 192.168.16.25 | 4 192.168.16.254 |               |
| LAN Mask                | N Mask               |               | 255.255.255.0    | 255.255.255.0 |
| DHCP Server Enable      |                      |               | Enable           | Enable 🗸      |
|                         |                      |               |                  |               |

Apply Cancel

#### 7.1 WEB 网络配制

## 网络工作模式选择(NetMode)

Default —— 默认工作模式

ETH-SERIAL —— 串口转以太网

WIFI(CLIENT)-SERIAL —— 串口转WIFI Client

WIFI(AP)-SERIAL) —— 串口转WIFI AP

AP Client —— 串口转WIFI AP+STA

选择不同的工作模式,web显示的页面将不相同。配置界面如下:

| Settings         | Network | Serial 0 | Serial 1     |                  |
|------------------|---------|----------|--------------|------------------|
|                  |         | c        | urrent       | Updated          |
| Network N        | Node    | C        | efault       | Default 🗸        |
| ІР Туре          |         | C        | HCP          | Default<br>FTH   |
| AP Enable        |         | E        | nable        | WIFI(STA)        |
| AP SSID          |         | F        | II-LINK_D249 | AP Client g      |
| AP EncTyp        | e       | v        | VPA2AES      | WPAZAES V        |
| AP Passwd        |         | 1        | 2345678      | 12345678         |
| LAN IP Addr      |         | 1        | 92.168.16.25 | 4 192.168.16.254 |
| LAN Mask         |         | 2        | 55.255.255.0 | 255.255.2        |
| DHCP Server Enab |         |          | nable        | Enable 🗸         |
|                  |         |          |              |                  |

Apply C

# 7.2 WEB 配制串口

| Settings              | Network       | Serial 0 | Serial 1   |              |
|-----------------------|---------------|----------|------------|--------------|
|                       |               |          | Current    | Updated      |
| Baudrate              |               |          | 115200     | 115200       |
| Data Widt             | h             |          | 8          | 37           |
| Parity                |               |          | NONE       | NONE V       |
| Stop Bit              |               |          | 1          | 1 🗸          |
| Flow Cont             | rol           |          | Disable    | Disable 🗸    |
| Socket Pro            | otocol Type   |          | Tcp Server | Tcp Server 💙 |
| Locale Por            | t             |          | 8080       | 8080         |
| Packet Fra            | ming Lenth    |          | 200        | 200          |
| Packet Fra            | ming Timeout  |          | 20         | 20           |
| Packet Fra            | ming Interval |          | 2          | 2            |
| TCP Timeout           |               |          | 0          | 0            |
| Reconnect Interval    |               |          | 200        | 200          |
| ТСР Кеер              | Alive         |          | 1          | 1            |
| TCP Max Connect       |               |          | 100        | 100          |
| Uart Heartbeat Enable |               |          | Disable    | Disable      |
|                       |               |          |            |              |

pply Cancel

| Baudrate   | 串口波特率,可设1200—2000000bps 默认115200 |
|------------|----------------------------------|
| Data Width | 数据位, 默认8                         |
| Parity     | 校验位,默认 None                      |

| Stop Bit                   | 停止位,默认1                                                                                                    |
|----------------------------|----------------------------------------------------------------------------------------------------|
| Flow Control               | 流控功能,默认 Disable                                                                                                    |
| Socket Protocol<br>Type    | TCP Server TCP Client; 自选工作方式,测试<br>UDP Server UDP Client 软件为:TCP Client                                                     |
| Remote Domain              | 远程服务器的 IP 或域名                                                                                                    |
| Locale Port                | 远程服务器端口,设置尽量大于10000                                                                                                    |
| Packet Framing<br>Lenth    | 组帧长度;模块从接收第一个字节开始计数,当模<br>块串口收到的数据达到此长度时,模块就把数据组<br>成一包,发送出去。单位:字节;范围 0-65535                                                |
| PacketFraming<br>Timeout   | 组帧时间;模块从接收到第一个字节开始计时,当时间达到组帧时间后,模块就把收到的数据组成一包,发送出去。单位:10mS;范围 0-65535                                                        |
| Packet Framing<br>Interval | 组帧间隔时间;模块从接收第一个字节开始计时,<br>当模块在组帧间隔 时间内没有接收到第二个字节,<br>模块前面接收的数据组成一包发送出去;当模块在<br>组帧间隔时间内接收到第二个字节,模块重新计<br>时。单位:10mS;范围 0-65535 |
| TCP Server<br>Timeout      | 当模块作为TCP Serve时,在此时间内没有收到client 的数据,模块就主动断开socket连接。单位: 10mS;范围0-65535                                                       |
| TCPConnect<br>Timeout      | 当 TCP 连接超过此时间未成功,模块就认为 socket 连接失败。单位: 10mS; 范围 0-65535                                                                      |
| TCP Reconnect<br>Interval  | 重连间隔时间。单位: 10mS; 范围0-65535                                                                                                   |
| TCP Keep Alive             | 心跳包机制;目前仅支持使能配置,0-关闭,非0-<br>开启                                                                                               |
| TCP Max<br>Connect         | 当模块作为TCP服务器时,最大的连接数。范围0-<br>100                                                                                              |

7.3 提交更改

点击 【Apply 】将当前页面的配置提交。如果网络部分参数已更

改,提交过程可能需要约 25 秒。如果只修改串口功能配置,提交过程 会很快完成。

点击【Cancel】将重载页面,已修改的配置将会丢失

7.4 恢复出厂设置

长按复位按键 【Reset】12s 以上

7.5 通讯测试

模块设置为客户端:

| Socket Protocol Type | Tcp Client     | Tcp Client 🗸            |
|----------------------|----------------|-------------------------|
| Remote Domain        | 192.168.10.117 | 服务器 IP → 192.168.10.117 |
| Remote Port          | 10000          | 服务器端口→ 10000            |

# 打开 TCPUDPDbg.exe 测试软件,界面显示:

| 操作( <u>O</u> ) 查看( <u>V</u> ) 帮助( <u>H</u> )          |       |
|-------------------------------------------------------|-------|
| 🗄 创建连接 🗳 创建服务器 🕺 启动服务器 😕 🕢 😒 连接 😒 🛸 全部断开   💥 删除 🎇   🙋 | 1 😹 📮 |
|                                                       |       |

选择【创建服务器】,

|        | 创建服务器          |  |  |  |  |
|--------|----------------|--|--|--|--|
|        | 本机端口: 10000    |  |  |  |  |
|        | 确定    取消       |  |  |  |  |
| 确认后点击【 | 启动服务器】按键即可通讯测试 |  |  |  |  |